## Online Registration Instructions

Whitefish Bay Schools August, 2017

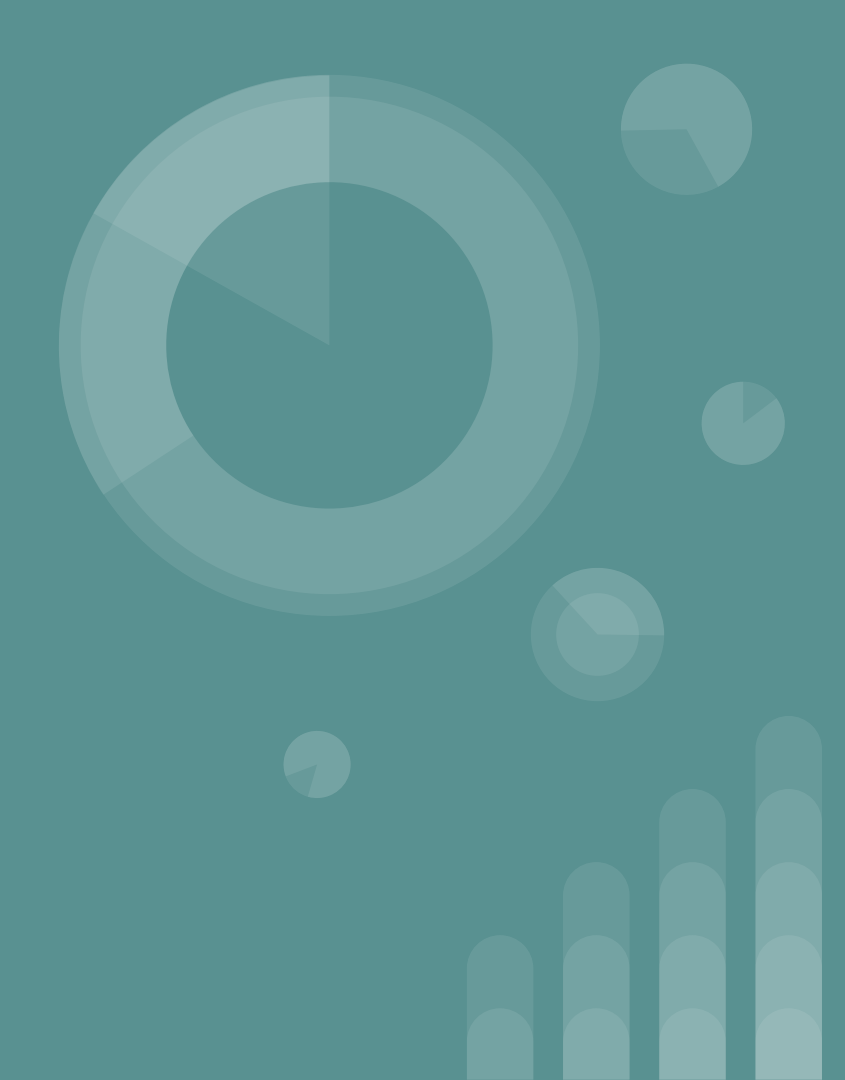

## **New Process This Year!**

We are excited to offer this convenient way of filling out the traditional "back to school" forms and sincerely hope this is a positive experience for you!

The screen shots you see in this presentation are actually from a middle school student, so your screen may be slightly different. Also, I have hidden the student and parent information for this demonstration.

### Step 1 - Click on the "Online Registration" button to begin.

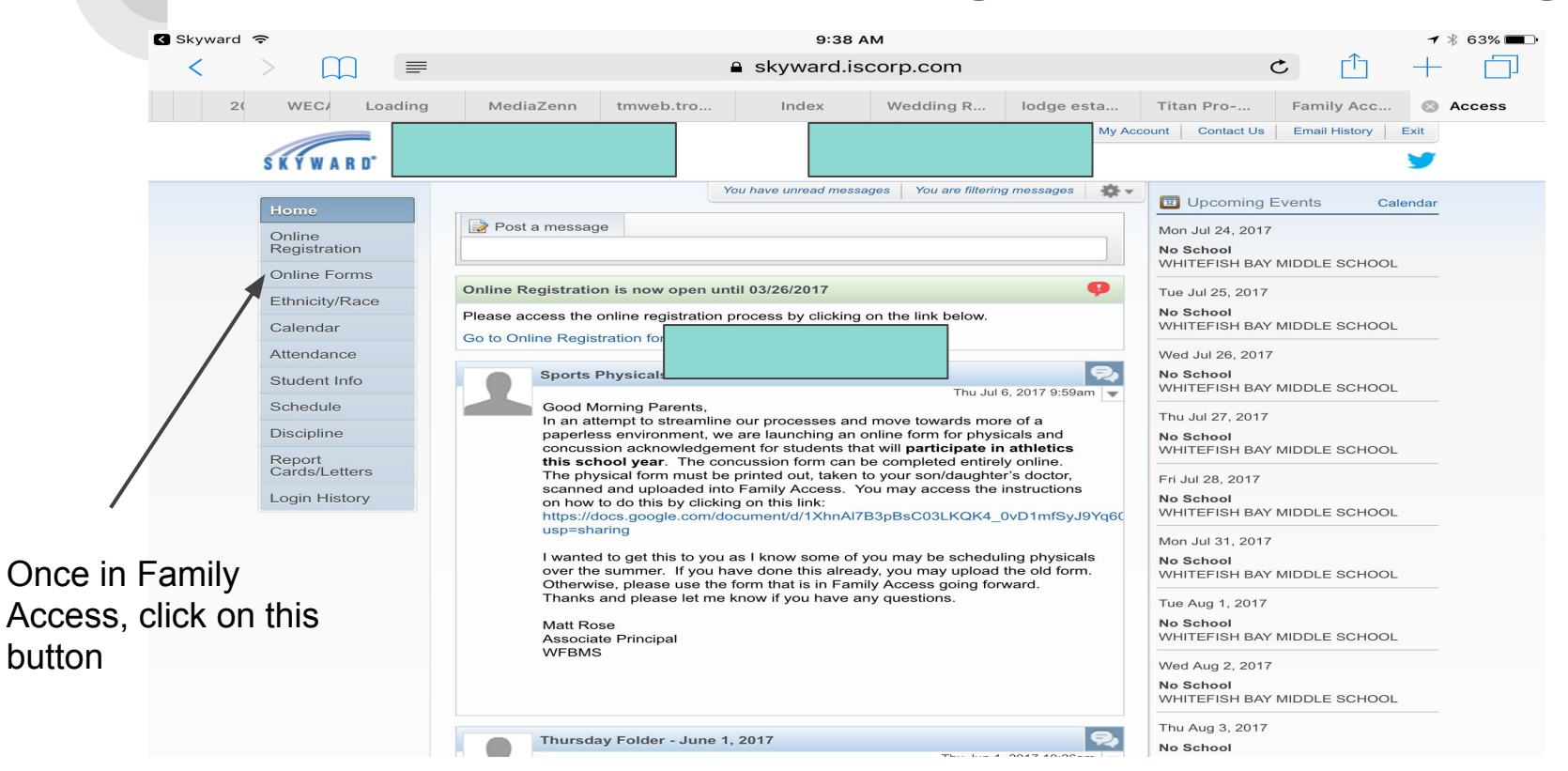

#### Step 2 - Select the student you want to register.

✓ Skyward ♀ 9:38 AM 1 63% 🔳 skyward.iscorp.com Ċ ≡ 20 WECA Loading MediaZenn tmweb.tro.. Index Wedding R... lodge esta... Titan Pro-... Family Acc... Access Contact Us Email History Exit You have unread messages You are filtering messages Decoming Events Calendar Mon Jul 24, 2017 WHITEFISH BAY MIDDLE SCHOOL No School Welcome to the Online Registration process - new to the WHITEFISH BAY MIDDLE SCHOOL Online Forms Whitefish Bay Schools this year! We are excited to offer this to our families as a convenient way to complete Ø Tue Jul 25, 2017 forms electronically, update student and parent Ethnicity/Race information and provide accurate data for health No School records. It also greatly diminishes the labor intensive icking on the link below. If you have more than processing of paper forms and entering into an WHITEFISH BAY MIDDLE SCHOOL Calendar electronic format. As with any level of change, we may encounter some hiccups with this new process, despite Attendance our efforts to test the system. If you encounter any Wed Jul 26, 2017 one student in the issues, please contact our school office. You may begin by following the Online Registration Steps which are No School Student Info located to the right of this message. WHITEFISH BAY MIDDLE SCHOOL Thu Jul 6, 2017 9:59am 👻 district, click on one of Schedule Thu Jul 27, 2017 es and move towards more of a Discipline hg an online form for physicals and No School them to get the ints that will participate in athletics WHITEFISH BAY MIDDLE SCHOOL View History | View Unread Denials Report n can be completed entirely online. Cards The physical form must be printed out, taken to your son/daughter's doctor, registration process Fri Jul 28, 2017 scanned and uploaded into Family Access. You may access the instructions Login History No School on how to do this by clicking on this link: WHITEFISH BAY MIDDLE SCHOOL https://docs.google.com/document/d/1XhnAl7B3pBsC03LKQK4\_0vD1mfSvJ9Ya6 usp=sharing Mon Jul 31, 2017 I wanted to get this to you as I know some of you may be scheduling physicals No School over the summer. If you have done this already, you may upload the old form. WHITEFISH BAY MIDDLE SCHOOL Otherwise, please use the form that is in Family Access going forward. Thanks and please let me know if you have any questions. Tue Aug 1, 2017 No School Matt Rose Associate Principal WHITEFISH BAY MIDDLE SCHOOL WFBMS Wed Aug 2, 2017 No School WHITEFISH BAY MIDDLE SCHOOL Thu Aug 3, 2017 Thursday Folder - June 1, 2017 No School

started.

#### Step 3 - Follow the registration process steps.

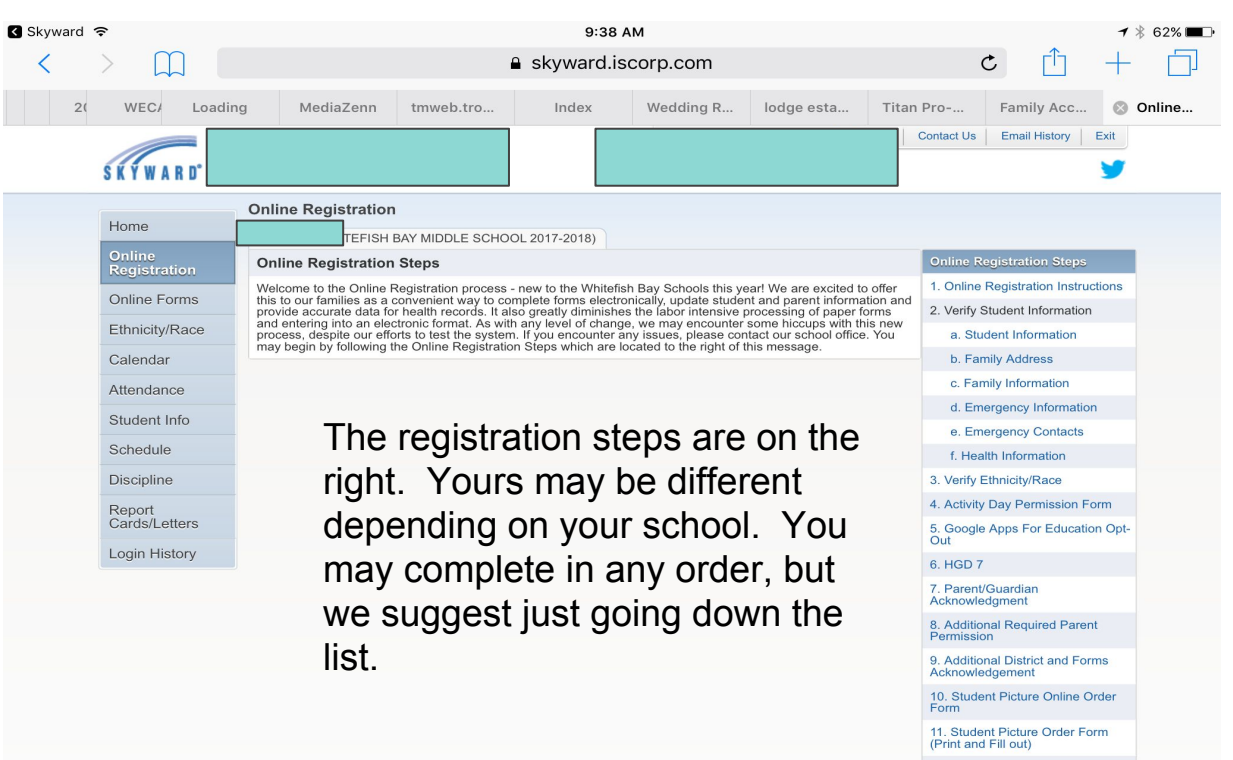

12. 7th Grade Camp Chaperone Sign Up

13. Complete Online Registration

#### C skyward.iscorp.com Loadi MediaZenn tmweb.tro... Index Wedding R... lodge esta... Titan Pro-.. Family Acc... Online... Lion PRIDE .. Account Contact Us Email History Exit Family Access Green check **Online Registration** means that this Home -2018) step is complete. Step 2a. Verify Student Information: Student Information Undo **Online Registration Steps** (Required) 1. Online Begistration Instructions Please verify that the information we have in Skyward for your student is accurate. Any changes to your address **Online Forms** Completed 07/23/2017 9:39am must be verified by your child's school office secretary. You will need to provide a mortgage statement, contract to purchase, property tax statement or rental agreement as proof of residency in this case. 2. Verify Student Information Ethnicity/Race Once a step is General Information Calendar complete, a green First: Family Address Attendance Family Information Last arrow appears. Student Info Emergency Information Birthday Schedule Emergency Contacts Some steps have Language Health Information Discipline Home Phone rify Ethnicity/Race links that are not Report tivity Day Permission Form Cards/Letters active, like date of ogle Apps For Education Opt-Login History birth, which cannot be School Email SD 7 rent/Guardian Birth County: changed during this owledament Birth State ditional Required Parent process. Birth Country . Additional District and Forms Acknowledgement 10. Student Picture Online Order Complete Step 2a Only Complete Step 2a and move to Step 2b Form 11. Student Picture Order Form

9:39 AM

1 \$ 62% ■

(Print and Fill out) 12. 7th Grade Camp Chaperone

#### Student Information

Skyward 穼

#### Sample Custom Form

Ethnicity Calenda Attenda Student Schedu Disciplin Report Cards/Le Login Hi

iPad ᅙ

Some forms require answers as well as a "signature" by the parent/guardian. Please ensure you check the box stating that this is your signature.

|        | 9:42 AM                                                                                                    |                                                                | 🕈 🖇 61% 🔳 |
|--------|----------------------------------------------------------------------------------------------------|----------------------------------------------------------------|-----------|
|        | skyward.iscorp.com                                                                                                    |                                                                |           |
| /Race  |                                                                                                    | 2. Verify Student Information                                  |           |
|        | Dear Parents and Guardians,                                                                                                    | a. Student Information                                         |           |
| r      | As Whitefish Bay Middle School continues to integrate technology into our instruction and assessment practices, we are increasin students, teachers and staff. With this letter, we would like to share information reparding the use of Google and in our school and                                                                                                    | √b. Family Address                                             | h         |
| nce    | of particular features if you feel it best for your student.                                                                                                    | c. Family Information                                          |           |
| Info   | The following services are available to each student and hosted by Google as part of Whitefish Bay School District's Google integ                                                                                                    | d. Emergency Information                                       |           |
| e      | Docs: Google docs allows students to word process, create spreadsheets, draw and build presentations similar to Microsoft                                                                                                    | e. Emergency Contacts                                          |           |
| е      | <ul> <li>Calendar: Google calendar allows students to organize their daily schedules, activities and assignments • Sites: An individ</li> <li>Mail: Students in grades 6-8 are given an individual email account for communication with teachers, peers, and communit</li> </ul>                                                                                                    | f. Health Information                                          | 4         |
|        | students to collaboratively create, edit and share files for school related projects as well as communicate with other student allows teachers to provide feedback to students online as they work from the same shared document. Google Anns are available and state and state and                                                                 | 3. Verify Ethnicity/Race                                       |           |
| etters | anows reachers to provide recourse to sudents online as they work notifinde same shared document. Goigle Apps are ava<br>connected computer so sharing files to flash drives and emailing documents to and from home becomes an unnecessary tas                                                                                                    | 4. Activity Day Permission Form<br>Completed 07/23/2017 9:41am |           |
| story  | There are two options available for student email at WFBMS. One option is for your student to have internal email only. This will<br>collaborate with teachers, staff and other students at WFBMS only. The second option is for your student to have both internal an<br>end of the second option is for your students are the second option is for your student to have both internal and<br>the second option is for your students are second option is for your student to have both internal and<br>the second option is for your students and the second option is for your student to have both internal and<br>the second option is for your students are second option is for your student to have both internal and<br>the second option is for your students and the second option is for your students are second option is for your student to have both internal and<br>the second option is for your students are second option is for your student to have both internal and<br>the second option is for your students are second option is for your student to have both internal and<br>the second option is for your student to have both internal and<br>the second option is for your student to have both internal and<br>the second option is for your student to have both internal and<br>the second option is for your student to have both internal and<br>the second option is for your student to have both internal and<br>the second option is for your student to have both internal and<br>the second option is for your student to have both internal and<br>the second option is for your student to have both internal and<br>the second option is for your student to have both internal and<br>the second option is for your student to have both internal and<br>the second option is for your student to have both internal and the second option is for your student to have both internal and<br>the second option is for your student to have both internal and the second option is for your student to have both internal and<br>the second option is for your student to have both internal and the second option is for your student to have b | 5. Google Apps For Education                                   |           |
|        | whether internal or external is filtered by Google with additional monitoring possible through teacher access afforded through the                                                                                                    | Completed 07/23/2017 9:42am                                    |           |
|        | Classroom. Student emails are established with both internal and external capabilities, but you may choose to only allow internal application, it is expected that students will consistently operate within the parameters of the Student Acceptable Use Policy with                                                                                                    | 6. HGD 7                                                       | e         |
|        | know that the use of Google Apps is governed by federal laws including:                                                                                                    | 7. Parent/Guardian                                             |           |
|        | <ul> <li>Family Educational Kights and Privacy Act (FERVA): protects the rights of student records and allows parents to opt out of<br/>in the Release of Information form)</li> <li>Children's Online Privacy Protection Act (COPPA): Applies to commercial companies (Google) and limits their ability to<br/>the release of Information form)</li> </ul>                                                                                                    | 8. Additional Required Parent<br>Permission                    |           |
|        | under 15. Avertising is turned off for WFBs presence in Google Apps for Education. No personal numeration is context<br>"collect" student projects, documents, email, files, usermane and password as they are stored in the cloud. These records is<br>behalf of Google by virtue of the online platform. This does NOT include any demographic information that is stored in o                                                                                                    | 9. Additional District and Forms<br>Acknowledgement            |           |
|        | educational initiative, strong communication and support between home and school is essential. Teaching digital citizenshi<br>continue to be a part of our curriculum and we ask that you reinforce it at home as well.                                                                                                    | 10. Student Picture Online Order<br>Form                       |           |
|        | If you wish to opt-out of Google Apps for Education or if you wish to limit your student's email to internal access only, please cor<br>you may ask for your child's account to be removed or modified at any time.                                                                                                    | 11. Student Picture Order Form<br>(Print and Fill out)         |           |
|        | Sincerely, Mike O'Connor, Principal Matthew Rose, Associate Principal                                                                                                    | 12. 7th Grade Camp Chaperone<br>Sign Up                        |           |
|        |                                                                                                    | 13. Complete Online Registration                               | 1         |
|        | Student Name:                                                                                                    | Previous Step Next Step                                        |           |
|        | I D vive permission for my child to be assigned at Whitefish Bay School District Google Apps for Education account.<br>email account for access to Docs, Calendar and Sites.                                                                                                    | This m Close and Finish Later cciv                             | /e an     |
|        | 1 Do give permission for my student to have external email. My student may have a Google account, but with internal e                                                                                                    | mail access only.                                              |           |
|        | Parent/Guardian (Please enter):                                                                                                    |                                                                |           |
|        | W By checking this box, I acknowledge that by typing my name above that I am electronically signing this document.                                                                                                    |                                                                |           |
|        |                                                                                                    |                                                                |           |

9:42 AM

Edit Step 5

#### Some Forms are Optional

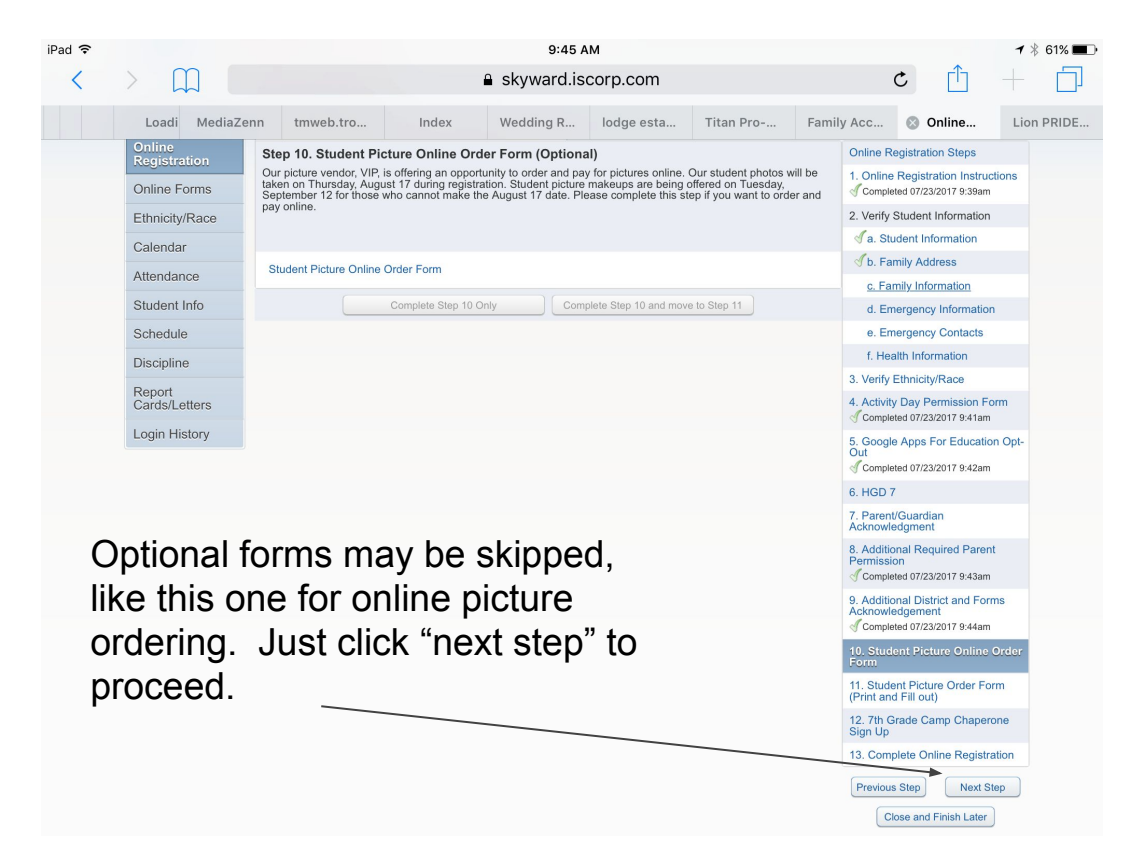

## Submitting the registration

**Review Online Registration Steps** 

- Step 1) Online Registration Instructions
- Step 2) Verify Student Information

No Requested Changes exist for Step 2.

Step 3) Verify Ethnicity/Race

No Requested Changes exist for Step 3.

- Step 4) Activity Day Permission Form
- Step 5) Google Apps For Education Opt-Out
- Step 6) HGD 7
- Step 7) Parent/Guardian Acknowledgment
- Step 8) Additional Required Parent Permission
- Step 9) Additional District and Forms Acknowledgement
- Step 10) Student Picture Online Order Form
- Step 11) Student Picture Order Form (Print and Fill out)
- Step 12) 7th Grade Camp Chaperone Sign Up

I cannot submit if required forms are not completed. Notice that the "submit" button is not active. The steps listed as "not completed" are holding up the registration.

> Completed 07/23/2017 9:39am not completed

#### not completed

Completed 07/23/2017 9:41am Completed 07/23/2017 9:42am not completed not completed Completed 07/23/2017 9:43am Completed 07/23/2017 9:44am skipped skipped not completed

To go back to a step, click on it.

|   | Online Registration Steps                                               |
|---|-------------------------------------------------------------------------|
|   | 1. Online Registration Instructions<br>Completed 07/23/2017 9:39am      |
|   | 2. Verify Student Information                                           |
| ĺ | 🗹 a. Student Information                                                |
|   | 🕑 b. Family Address                                                     |
|   | d c. Family Information                                                 |
|   | d. Emergency Information                                                |
|   | e. Emergency Contacts                                                   |
|   | f. Health Information                                                   |
| / | 3. Verify Ethnicity/Race                                                |
|   | 4. Activity Day Permission Form                                         |
|   | 5. Google Apps For Education Opt-<br>Out<br>Completed 07/23/2017 9:42am |
|   | 6. HGD 7                                                                |
|   | 7. Parent/Guardian<br>Acknowledgment                                    |
|   | 8. Additional Required Parent<br>Permission                             |

Completed 07/23/2017 9:43am

9. Additional District and Forms Acknowledgement

Completed 07/23/2017 9:44am

10. Student Picture Online Order Form

11. Student Picture Order Form (Print and Fill out)

12. 7th Grade Camp Chaperone Sign Up

13. Complete Online Registration

Submit Online Registration

#### You can also see the fees that are assigned to your student.

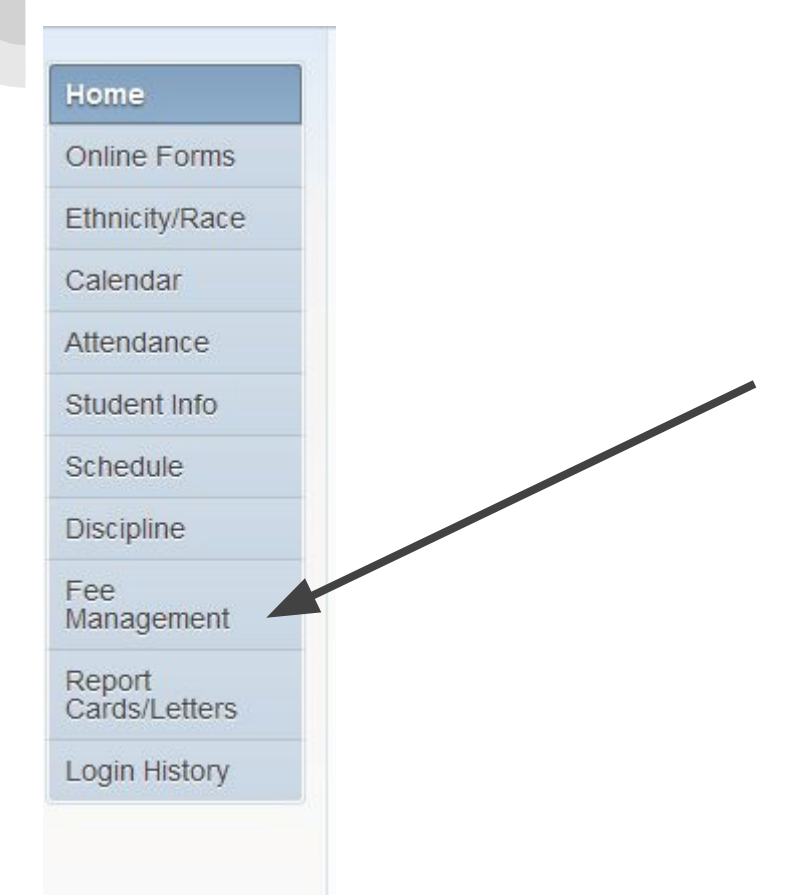

This will give you a breakdown of fees assigned to a student. Additionally, the middle and high school will assign activity fees and they will show up here.

# Thanks and please contact your school if you have additional questions.